## VMM TEMPLATE SETTINGS LAB

- 1. Click on Library
- 2. Expand Templates
- 3. Double Click on VM Templates
- 4. Click on Create VM templates
- 5. Click on Browse
- 6. Select Blank Disk small.vhdx
- 7. Click on OK
- 8. Click Next
- 9. Enter the VM template name as "Virtual Machine Manager template settings"
- 10. Select Generation two
- 11. Click Next
- 12. From the compatability settings select the checkbox next to Hyper-V
- 13. Click the Processor settings and select "Allow migration to a virtual machine host with a different processor version"
- 14. Click on memory, change the memory to 1024 MB
- 15. Click on Scsi Adapter and accept the Default settings
- 16. Click on Virtual DVD Drive and accept the settings
- 17. Click on Network Adapter and accept the settings
- 18. Click on Availability Normal and select "Make this virtual machine highly available"
- 19. Click on Firmware and accept the settings
- 20. Click on CPU priority and accept the settings
- 21. Click on Next
- 22. Accept the Windows Server 2012 R2 standard as shown
- 23. Click on each of the setting below and read them carefully
- 24. Click Next to continue
- 25. Click on Create to create the template
- 26. Close the Jobs Dialog Box.